Aspen: Student Overview

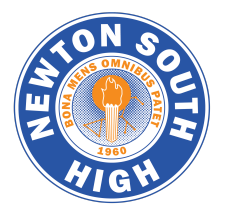

<u>Use your registration worksheet</u> as a guide as you complete your course requests in <u>Aspen</u>. (note: the link above will make a copy of the worksheet)

# These steps must be completed between 3/4/25 – 3/11/25.

# **Overview: Adding Course Requests**

- 1. Login to the <u>Aspen</u> Student Portal and go to the course request area.
- 2. Review the courses that were recommended for you. If any changes need to be made, please speak with your teacher or counselor. Counselors will be meeting with individual students throughout the month of March.
- 3. Go into Entry Mode in order to make your requests:
  - Add your elective courses under **Primary Requests** by choosing the subject and selecting the course.
  - Add a **priority** number to your course request:
    - Seniors: English must be priority 1.
    - All other electives must be numbered 2 and below.
    - Lower numbers = higher priorities
    - Any course incorrectly prioritized at 1 will have its priority removed.
  - Add two direct alternates to your course request.
  - Add general alternates under Alternate requests and assign priorities to them.
  - Add a note for your counselor if needed
  - Click Post.
- 4. Exit Entry Mode and **review all of your course selections** (including recommended courses and those you have just selected).

#### Need Help?

- Be sure to discuss your course selections with your parents/guardians, teachers, and counselors
- More detailed instructions for each step above are in the following pages of this document

# **Details: Adding Course Requests in Aspen**

### 1. Navigating to the Course Request Area

- Log onto the Aspen Family/Student Portal by clicking on the Aspen Logo on the school or district website. Use your NPS login information to log on.
- Click on **My Info** in the top tabs, and then click on **Requests** on the side tab.

| Pages My               | Info    | Acad mics Groups       | Calendar Locker             |      |                              |                               |                    |              |             |      |
|------------------------|---------|------------------------|-----------------------------|------|------------------------------|-------------------------------|--------------------|--------------|-------------|------|
| Requests               |         |                        |                             |      |                              |                               |                    |              |             |      |
| My Details             | Optio   | ns 🔻 Reports 🕶 Help    | Search on CrsNo             | 0    | a-z                          | th 🚍                          |                    |              |             |      |
| Transcript             | Entry m | ode >>                 |                             |      |                              |                               |                    |              |             |      |
| Current                |         |                        |                             |      | 0 of 4 selected              | Ø                             |                    |              | Build       | Year |
| oundate                |         |                        | 2018-2019 -                 | Requ | lests: 4 primary, 0 alternat | e - Scheduled: 40% - Credits: | 20.0               |              |             |      |
| Contacts               |         | SchoolCourse > CrsNo   |                             |      | SchoolCourse > Descript      | ion                           |                    | Alternate?   |             |      |
| Attendance             |         | 1301                   |                             |      | AP English 12                |                               |                    | N            |             |      |
| Conduct                |         | 2051                   |                             |      | AP French                    |                               |                    | Ν            |             |      |
|                        |         | 4601                   |                             |      | Law and Society ACP          |                               |                    | N            |             |      |
| Assessments            |         | 5081                   |                             |      | AP Calculus 4 AB             |                               |                    | Ν            |             |      |
| Membership             | Cour    | se Request Adjustm     | ients                       |      |                              |                               |                    |              |             |      |
| Notifications          |         | School Course > Number | School Course > Description | Sch  | nool Course > Department     | School Course > Grade level   | School Course > Ac | ademic level | Туре        | С    |
| Requests               |         | 1301                   | AP English 12               | ELA  | A-ELA                        | 12                            | н                  |              | Recommended |      |
| Requests               |         | 2051                   | AP French                   | WL   | -World Language              | 11-12                         | н                  |              | Recommended |      |
|                        |         | 4601                   | Law and Society ACP         | HS-  | History & Social Science     | 12                            | ACP                |              | Recommended |      |
| Graduation<br>Progress | 0       | 5081                   | AP Calculus 4 AB            | MA   | T-Mathematics                | 12                            | н                  |              | Recommended |      |

# 2. Reviewing Recommended Courses

You will see course requests on the **Requests** page (see above). You may need to click **<< Exit entry mode**.

- Upper Table Requests (what you will be scheduled for)
  - This includes the courses that were recommended for you. These cannot be changed online. If you need to change a course that requires a recommendation, you need to speak to your teacher and counselor.
  - When you add course requests in the next step, those courses will appear in this area.

#### Lower Table - Course Request Adjustments

• These are the courses that have been recommended for you.

### 3. Entry Mode

- To make any course requests, you must enter entry mode by clicking on the **Entry mode >>** link on the top left side of the page.
- You can exit Entry Mode later by clicking **<< Exit entry mode** in the same place.

| Requests            |                                      |
|---------------------|--------------------------------------|
| My Details          | Options <b>▼</b> Reports <b>▼</b> He |
| Transcript          | Entry mode >>                        |
| Current<br>Schedule |                                      |
| Contacts            | SchoolCourse > CrsNo                 |

## 4. Adding Elective Courses

Once you are in Entry Mode, you will see the **Instructions** for registration (please read carefully), as well as subject groups that you can use to make your elective requests under **Primary requests**.

| Instructions                                                                       |                                                                                                    |                                                                                                    |                                                                                                    |                |        |
|------------------------------------------------------------------------------------|----------------------------------------------------------------------------------------------------|----------------------------------------------------------------------------------------------------|----------------------------------------------------------------------------------------------------|----------------|--------|
| Welcome to Course                                                                  | e Requests for Grade 12 at NNHS!                                                                                                    |                                                                                                    |                                                                                                    |                |        |
| A few reminders:                                                                   |                                                                                                    |                                                                                                    |                                                                                                    |                |        |
| You must req To submit you o If you o If you Recommend Don't forget t Your request | juest a minimum of one course in PEHW (Physica<br>ur course requests, you must request a minimum<br>qualify to take 22 blocks, please request course<br>plan to apply to be a Peer Tutor and/or a Classro<br>I fryou are not accepted into these programs in<br>ed courses will automatically become requests as<br>o choose alternates. Some areas allow for direct<br>s must be completed by 8am on Monday March 1 | al Education, Health and Wellness).<br>of 24 blocks (or 29.5 credits.)<br>#99011 (fail) and/or course #69021 (spring)<br>bom Aide, please request course #69311 (fa<br>the fail, you may need to select a replaceme<br>soon as you enter "Entry Mode." If you nee<br>alternates (e.g. in PEHW) and/or you can se<br>2. | II) and/or course #69321 (spring.)<br>nt elective.<br>d to delete a recommended course, you must see yo<br>elect general alternates in the "alternates" track. | our counselor. |        |
| Primary reque                                                                      | sts                                                                                                    |                                                                                                    |                                                                                                    |                |        |
|                                                                                    | Subject area                                                                                                    | SchoolCourse > CrsNo                                                                                                    | SchoolCourse > Description                                                                                                    | Alternate?     | Credit |
| 🗄 Select                                                                           | All School                                                                                                    |                                                                                                    |                                                                                                    |                |        |
| رك Select                                                                          | Business                                                                                                    |                                                                                                    |                                                                                                    |                |        |
| 🗄 Select                                                                           | CTE                                                                                                    |                                                                                                    |                                                                                                    |                |        |
| لى Select                                                                          | Engineering                                                                                                    |                                                                                                    |                                                                                                    |                |        |

#### To request a course:

- Click **Select...** next to the subject area for the course that you would like to request.
- Find the course that you would like to request. If courses are listed over several pages, use the left and right arrows above the table to move from page to page.
- Click the select box next to the course you are requesting and then click **OK**.

| Subject a  | area F       | ine and Performing Arts  |        |                          |                |        |                |            |        |          |                |
|------------|--------------|--------------------------|--------|--------------------------|----------------|--------|----------------|------------|--------|----------|----------------|
| Instructio | ons          |                          |        |                          |                |        |                |            |        |          |                |
| < 1:       | 10  7151     | \$>                      |        |                          |                |        |                |            |        |          | 0 of 22 select |
| Select     | Coursenumber | CourseDescription        | Number | Description              | Academic level | Credit | Academic Hours | Prequisite | Status | Priority |                |
|            | 7151         | Photography Minor 1      | 7151   | Photography Minor 1      | N              | 1.25   | 1.0            |            |        | 0        |                |
|            | 7011         | Art Minor 1              | 7011   | Art Minor 1              | N              | 2.5    | 2.0            |            |        | 0        |                |
|            | 7051         | Ceramics Minor 1         | 7051   | Ceramics Minor 1         | N              | 2.5    | 2.0            |            |        | 0        |                |
|            | 7311         | Sculpture                | 7311   | Sculpture                | N              | 2.5    | 2.0            |            |        | 0        |                |
|            | 7081         | Art Major 1 ACP          | 7081   | Art Major 1 ACP          | ACP            | 5.0    | 4.0            |            |        | 0        |                |
|            | 7121         | History of Art ACP       | 7121   | History of Art ACP       | ACP            | 5.0    | 4.0            |            |        | 0        |                |
|            | 8161         | History of Rock Music    | 8161   | History of Rock Music    | N              | 1.25   | 1.0            |            |        | 0        |                |
|            | 8191         | Music of the Beatles     | 8191   | Music of the Beatles     | N              | 1.25   | 1.0            |            |        | 0        |                |
|            | 83821        | American Musical Theatre | 83821  | American Musical Theatre | N              | 1.25   | 1.0            |            |        | 0        |                |
|            | 0004         | Concert Choir ACP        | 8001   | Concert Choir ACP        | ACP            | 2.5    | 2.0            |            |        | 0        |                |

Remember that only courses that DO NOT require a recommendation from a teacher are available to be selected online. If you would like to request such a course, you must speak with your teacher and/or add it to your registration form, with your teacher's signature on Verification Day.

# 5. Adding Priorities

As you add elective courses, you can add a priority number to indicate the course's importance to you. This allows schedulers to know which class to schedule you for in case of a conflict.

### To add a priority:

- Find the **Priority** column to the far right of the course you are selecting.
- Click and type in a number to indicate your priority.
  - Lower numbers = higher priorities
  - Seniors must use Priority 1 for their English course.
  - Use priority 2 or lower for all other courses.

#### • Any course incorrectly prioritized at 1 will have its priority removed.

- Click **OK** to save.
- Repeat for each course request you make, but do not use the same priority number twice.

| < 1:1  | 10  7151     | \$>                 |        |                     |                |        |                |            |        |          | 0 of 22 selected |
|--------|--------------|---------------------|--------|---------------------|----------------|--------|----------------|------------|--------|----------|------------------|
| Select | CourseNumber | CourseDescription   | Number | Description         | Academic level | Credit | Academic Hours | Prequisite | Status | Priority |                  |
|        | 7151         | Photography Minor 1 | 7151   | Photography Minor 1 | N              | 1.25   | 1.0            |            | (      | 0        |                  |
|        | 7011         | Art Minor 1         | 7011   | Art Minor 1         | N              | 2.5    | 2.0            |            |        | 0        |                  |

# 6. Adding Direct Alternates

You must have two direct alternates for every course you select.

A direct alternate is a course that can be used as a substitute in your schedule if the original class that you have linked it to is not available.

You will be able to add a direct alternate for a class if you see a column labeled **Alternate 1** next to the course you requested in the previous step.

| < 1:   | 10  0061     | \$                            |                |        |                |            |        |                    |   |
|--------|--------------|-------------------------------|----------------|--------|----------------|------------|--------|--------------------|---|
| Select | CourseNumber | CourseDescription             | Academic level | Credit | Academic Hours | Prequisite | Status | Alternate 1        | , |
|        | 0061         | Personal and Group Awareness  | N              | 1.0    | 1.0            |            |        | \$                 |   |
|        | 0071         | Get Fit                       | N              | 1.0    | 1.0            |            |        | \$                 |   |
|        | 0081         | Introduction to Rock Climbing | N              | 1.0    | 1.0            |            |        | \$                 |   |
|        | 0091         | Sexuality and Health 2        | N              | 1.0    | 1.0            |            |        | \$                 |   |
|        | 0141         | Aqua-Fit & CPR/AED/First Aid  | N              | 1.0    | 1.0            |            |        | \$                 | 1 |
|        | 0151         | Aquatic Instruction           | Ν              | 1.0    | 1.0            |            |        |                    |   |
|        | 0161         | Water Games                   | N              | 1.0    | 1.0            |            |        | 0081 Rock Climbing | Ì |
|        | 0171         | Lifeguard Training            | N              | 1.0    | 1.0            |            |        | \$                 | 1 |

#### To add a direct alternate:

- Next to the course that you are requesting, click the arrows to view drop down menu of courses in the **Alternate 1** column.
- Choose the class that you would like as an alternate for your original course request.
- You may choose to add a 2nd and 3rd direct alternate for your original course request.
- Click **OK** to save your choices.

# 7. Adding General Alternates

A general alternate class can be used as a substitute to any of your original class requests if needed.

### To add a general alternate:

- Look for the table labeled Alternate requests
- Click on Select...

| Alternate req | uests        |                      |                            |         |            |          |               |               |        |
|---------------|--------------|----------------------|----------------------------|---------|------------|----------|---------------|---------------|--------|
|               | Subject area | SchoolCourse > CrsNo | SchoolCourse > Description | SecType | Alternate? | Priority | Alt 1 > CrsNo | Alt 2 > CrsNo | Credit |
| لح Select     | Alternates 🛇 |                      |                            |         |            |          |               |               |        |

- Choose the course(s) that you would like as general alternates by checking the check box. Remember that you can navigate to other pages by using the right and left arrows.
- Prioritize your general alternates. These priorities are different from the priorities that you assigned to your course requests. Put a 1 in the **Priority** column next to the alternate that you would prefer, 2 next to your second choice and 3 next to your third choice.

| Subject   | area         | Alternates                      |        |                                 |                |        |                |            |        |                   |
|-----------|--------------|---------------------------------|--------|---------------------------------|----------------|--------|----------------|------------|--------|-------------------|
| nstructio | ons          |                                 |        |                                 |                |        |                |            |        |                   |
| < 1:      | 10  90211    | • •                             |        |                                 |                |        |                |            |        | 2 of 86 selecte   |
| Select    | Coursemannee | courseDescription               | Number | Description                     | Academic level | Credit | Academic Hours | Prequisite | Status | Alternate priorit |
| 0         | 90211        | Exploratory Culinary Arts 11,12 | 90211  | Exploratory Culinary Arts 11,12 | N              | 2.5    | 2.0            |            |        | 0                 |
|           | 91111        | Exploratory Draft Arch 11,12    | 91111  | Exploratory Draft Arch 11,12    | N              | 2.5    | 2.0            |            |        | 0                 |
|           | 93211        | Exploratory Graphic Comm 11,12  | 93211  | Exploratory Graphic Comm 11,12  | N              | 2.5    | 2.0            |            |        | 0                 |
| ~         | 9591         | Engineering 1 ACP               | 9591   | Engineering 1 ACP               | ACP            | 2.5    | 2.0            |            |        | 2                 |
|           | 9601         | Engineering 2 ACP               | 9601   | Engineering 2 ACP               | ACP            | 2.5    | 2.0            |            |        | 0                 |
|           | 9631         | Exploring Technology 1          | 9631   | Exploring Technology 1          | N              | 1.25   | 1.0            |            |        | 0                 |
|           | 9641         | Exploring Technology 2          | 9641   | Exploring Technology 2          | N              | 1.25   | 1.0            |            |        | 0                 |
|           | 9651         | Robotics 1                      | 9651   | Robotics 1                      | N              | 1.25   | 1.0            |            |        |                   |
|           | 9671         | Robotics 2                      | 9671   | Robotics 2                      | N              | 1.25   | 1.0            |            |        | 0                 |
|           | 0704         | Computer Repair ACP             | 9721   | Computer Repair ACP             | ACP            | 5.0    | 4.0            |            |        | 0                 |

### 8. Notes for Counselors

At the bottom of the page there is a box where you can leave a note for your counselor about your course selections. Example: You can indicate here any errors or changes in a teacher's recommendation.

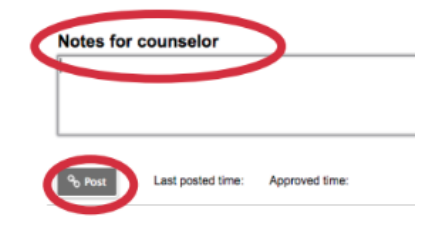

### 9. Posting

Click the **Post** button when you have finished your course selections. Your counselor will be notified.

### 10. Reviewing Your Requests

- Click **<<Exit entry mode** on the top left side of the page.
- Review your course selections, in the upper table. (see step 1)
- If you need to make any adjustments, return to **Entry** mode, make your changes according to these instructions, and re-post.